# Etats généraux

L'ensemble des états disponibles dans la Plateforme Comptable est accessible dans la rubrique « Etats généraux ».

# Balance, Grand-livre et Journaux

Pour générer une balance ou un grand-livre, il suffit de cliquer sur l'état souhaité. Une grille de saisie des paramètres s'affiche dans l'espace de travail.

### Paramétrage par défaut

IBIZA propose un paramétrage par défaut des différents états mais le collaborateur peut modifier les paramètres à sa guise:

#### Au niveau de la balance : >

| Journal                               | <b>→</b> | possibilité d'éditer une balance pour l'ensemble<br>des journaux ou par journal                                          |
|---------------------------------------|----------|----------------------------------------------------------------------------------------------------|
| Soldes en début de période            | <b>→</b> | permet d'obtenir une balance mouvementée<br>avec solde initial, solde final et mouvements                                |
| Niveaux de totalisation               | <b>→</b> | totalisation des comptes au niveau de la racine<br>à 1, 2 ou 3 chiffres (ex : totalisation des comp<br>tes 6, 60 ou 607) |
| Balance                               | <b>→</b> | Type de balance : générale (comptes 1 à 7), dé taillée, ou fournisseurs/clients collectifs                               |
| Comptes                               | <b>→</b> | possibilité de limiter la présentation de l'état à<br>une fourchette de comptes                                          |
| Comparée à                            | <b>→</b> | permet de générer une balance comparée entre<br>une période t et t-1 à indiquer                                          |
| Inclure les écritures de<br>situation | <b>→</b> | lorsqu'un journal de situation existe                                                                                    |

lorsqu'un journal de situation existe

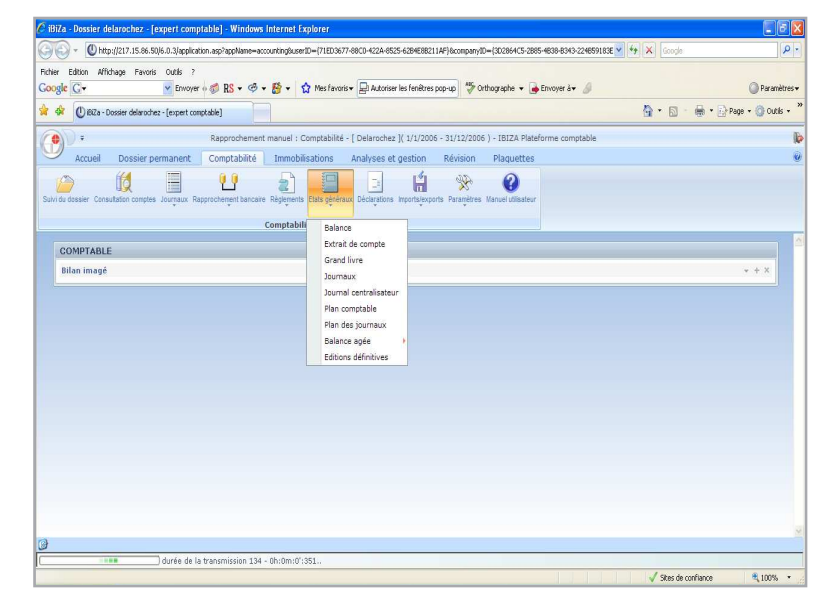

« Chemin d'accès » : Comptabilité / Etats généraux

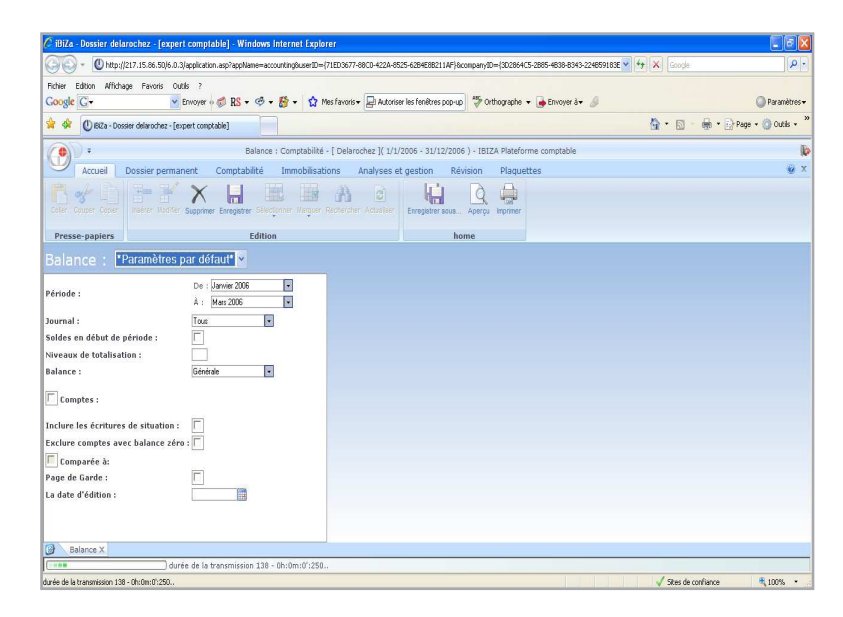

#### > Au niveau de l'extrait de compte :

Globalement, on retrouve des paramètres similaires à ceux utilisés pour la génération des balances.

Les paramètres complémentaires à connaître sont :

| Ecritures            | <b>→</b> | permet de choisir les écritures à inclure : toutes les écritures |
|----------------------|----------|------------------------------------------------------------------|
|                      |          | ou uniquement les écritures lettrées ou non lettrées             |
| Identifier l'origine | <b>→</b> | permet d'identifier l'origine des écritures par un système de    |
|                      |          | couleur.                                                         |
| Exclure les comptes  | <b>→</b> | Ignore les comptes avec une balance a zéro                       |
| avec balance zéro    |          |                                                                  |
| Page de garde        | <b></b>  | permet de choisir une page de garde                              |
| La date de l'édition | <b>→</b> | permet d'intégrer une date d'édition                             |

| Extrait de compte : 📔                | Paramétres par défaut" 🚩 |
|--------------------------------------|--------------------------|
| Utilisateur:                         | Tous                     |
| Période :                            | Du : 1-1-2006            |
| Extrait de compte :                  | Général 🔹                |
| Comptes :                            |                          |
| Ecritures :                          | Toutes                   |
| Sous-total mensuel :                 |                          |
| Centraliser les comptes:             |                          |
| Inclure les écritures de situation : |                          |
| Identifier l'origine :               |                          |
| Exclure comptes avec balance zéro    | :                        |
| Page de Garde :                      |                          |
| La date d'édition :                  |                          |
|                                      |                          |

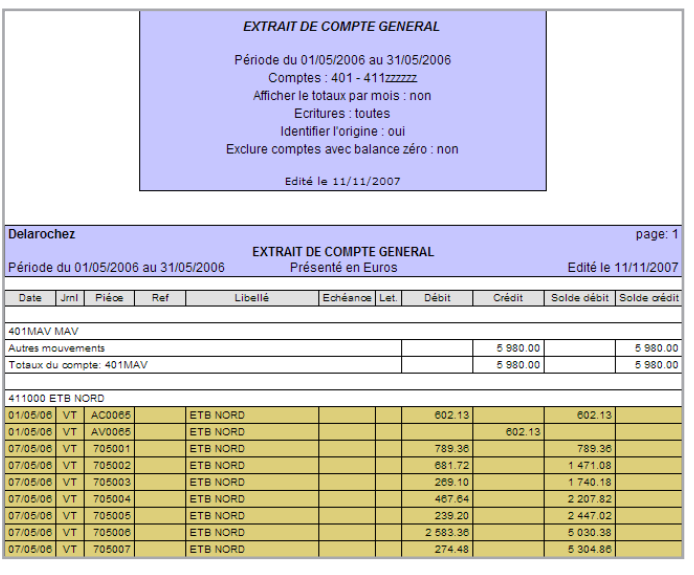

Edition du grand-livre des comptes 421 sur la période du 01/01/2006 au 30/04/2006 avec identification de l'origine des écritures

#### « Exemple » :

Edition d'extrait de compte, du compte 401 à 401Z sur la période du 01/05/2006 au 31/05/2006.

On remarque, dans l'exemple que les lignes du grand-livre apparaissent de différentes couleurs de manière identifier les écritures qui ont été saisies par des collaborateurs ou utilisateurs différents.

Cette fonctionnalité est prévue également dans les éditions de balances et journaux.

#### Paramétrage d'un état spécifique

Outre les paramètres par défaut des balances, grands-livres et journaux, proposés dans la Plateforme Comptable, le collaborateur peut paramétrer et conserver les caractéristiques des états qu'il utilise de façon récurrente pour son dossier.

Pour se faire, après avoir renseigné les caractéristiques à conserver, il enregistre le modèle d'état grâce à l'icône « **Enregistrer sous** »

#### « Exemple » :

Balance: TVA trimestrielle

- > Création d'une balance trimestrielle des comptes de TVA 445660
- > Sauvegarde de la balance trimsetrielle :
  - Sélectionner les paramètres puis cliquer sur
  - Nommé la balance et faire enregister sous

Le modèle de balance nommé « **TVA trimestrielle** » créé par le collaborateur, se retrouve dans la liste déroulante des balances disponibles.

| Période :        | À : Mars 200       | )6 <b>•</b>  |              |               |
|------------------|--------------------|--------------|--------------|---------------|
| Journal :        | Tous               | •            |              |               |
|                  |                    |              |              |               |
| Ainsi, à tout mo | ment, le collabora | iteur peut a | ppeler les m | iodèles d'éta |

n I. : 2000

Ainsi, à tout moment, le collaborateur peut appeler les modèles d'états créés pour les besoins de son dossier.

<u>« A noter » :</u> D'autres états tels que le Journal centralisateur, la balance âgée, le plan de comptes et de journaux sont disponibles dans l'application.

# Balance : \*Paramètres par défaut\* 🗸

| Période :                            | De : Janvier 2006 |
|--------------------------------------|-------------------|
| Journal :                            | Tous              |
| Soldes en début de période :         |                   |
| Niveaux de totalisation :            |                   |
| Balance :                            | Générale 👻        |
| Comptes :                            | Du: 445660 •      |
| Inclure les écritures de situation : |                   |
| Exclure comptes avec balance zéro    | : 🗖               |
| Comparée à:                          |                   |

| C dialogue de page web             |                 |
|------------------------------------|-----------------|
| Balance>Enregistrer sous           |                 |
| Documents disponibles:             |                 |
| *Paramètres par défaut*            |                 |
|                                    |                 |
|                                    |                 |
|                                    |                 |
|                                    |                 |
|                                    |                 |
|                                    |                 |
|                                    |                 |
|                                    |                 |
|                                    |                 |
|                                    |                 |
|                                    |                 |
| Nom du fichier : TVA trimestrielle | Enregistrer sou |
|                                    | Fermer          |
|                                    |                 |

d)

d,

Enregistrer sous.

# Edition des états

### Préalable : Mise en page internet explorer

Afin d'éditer les états lbiza avec les marges qui conviennent, il est nécessaire au préalable de paramétrer la mise en page internet explorer.

Dans la barre de menus d'internet explorer : cliquer sur Fichier / Mise en page.

## Génération des éditions

Il existe plusieurs façons de lancer les éditions des états :

1. Via la prévisualisation de l'état à imprimer : dans la barre de bouton cliquer sur « Aperçu »

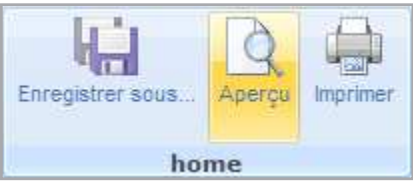

Visualisation de l'état, Puis 🖑 => 🎒 Imprimer

2. Via les **éditions définitives** de la rubrique « **Etats généraux** » : il est possible de lancer l'impression de plusieurs états simultanément :

Cocher les états à éditer puis « Imprimer » :

- 3. En cliquant directement sur l'icône « Imprimer » dans la grille de paramétrage de l'état.
- 4. En cliquant sur le bouton menu sélectionnez « Imprimer » et choisissez votre imprimante

**A savoir :** La Plateforme Comptable permet d'exporter et de récupérer les états (balance et grand-livre) dans Excel ou Word grâce à la fonction : « **Aperçu** » / « **Modifier avec** ».

| Taille :            |                  |             | Distantiant<br>Statistics<br>(Distantiant)<br>(Distantiant)<br>(Distantiant)<br>(Distantiant)                                                                                                    |       |
|---------------------|------------------|-------------|----------------------------------------------------------------------------------------------------|-------|
| A4                  |                  | ~           | Service Services                                                                                                    |       |
| Sour <u>c</u> e :   |                  |             | R. control<br>Consequences<br>Control Research<br>Research Research<br>Card Magazin                                                                                                    |       |
| Bac par défaut      |                  | ~           | Constant<br>Sectors<br>Constant<br>Constant<br>Cons |       |
| Pied de page        |                  |             |                                                                                                    |       |
| &u&b&d              |                  |             |                                                                                                    |       |
| Orientation         | Marges (m        | illimètres) |                                                                                                    |       |
| ⊙ P <u>o</u> rtrait | <u>G</u> auche : | 19,05       | Droite :                                                                                                    | 19,05 |
| O Paysage           | Ha <u>u</u> t :  | 19,05       | <u>B</u> as :                                                                                                    | 19,05 |
|                     |                  |             |                                                                                                    |       |

d)

ц,

Les zones En-têtes et pieds de page et Marges doivent être mises à 0.

| And a second second second second second                |                                                                                                   |                                |
|---------------------------------------------------------|---------------------------------------------------------------------------------------------------|--------------------------------|
| Rcher Edition Affichage Favoris Outlis ?<br>Google C -  | 🐉 🔹 🏠 Mes favoris - 🔛 Autoriser les ferêtres pop up 💙 Orthographe 📼 🍃 Erwayer à - 🖉               | Paranètre                      |
| 🛊 🕸 🕐 (D) &Za - Dossier delarochez - [expert comptable] |                                                                                                   | 🏠 • 🔯 🐇 🖶 • 🔂 Page • 🍈 Cubls • |
| 🕐 H 🖏 - Fiditions                                       | définitives : Comptabilité - [ Delarochez ]( 1/1/2006 - 31/12/2006 ) - IBIZA Plateforme comptable |                                |
| Accueil Dossier permanent Comptabilité                  | Immobilisations Analyses et gestion Révision Plaquettes                                           |                                |
| Celer Copper Copper                                     | ther Heger Richerster Energiener sous. Ager un merjiner                                           |                                |
| Presse-papiers Edition                                  | home                                                                                              |                                |
| urnal centralisateur :                                  |                                                                                                   |                                |
|                                                         |                                                                                                   |                                |

Les états : balance, grand-livre, journaux et journal centralisateur sont édités avec les paramètres par défaut prévus dans l'application.